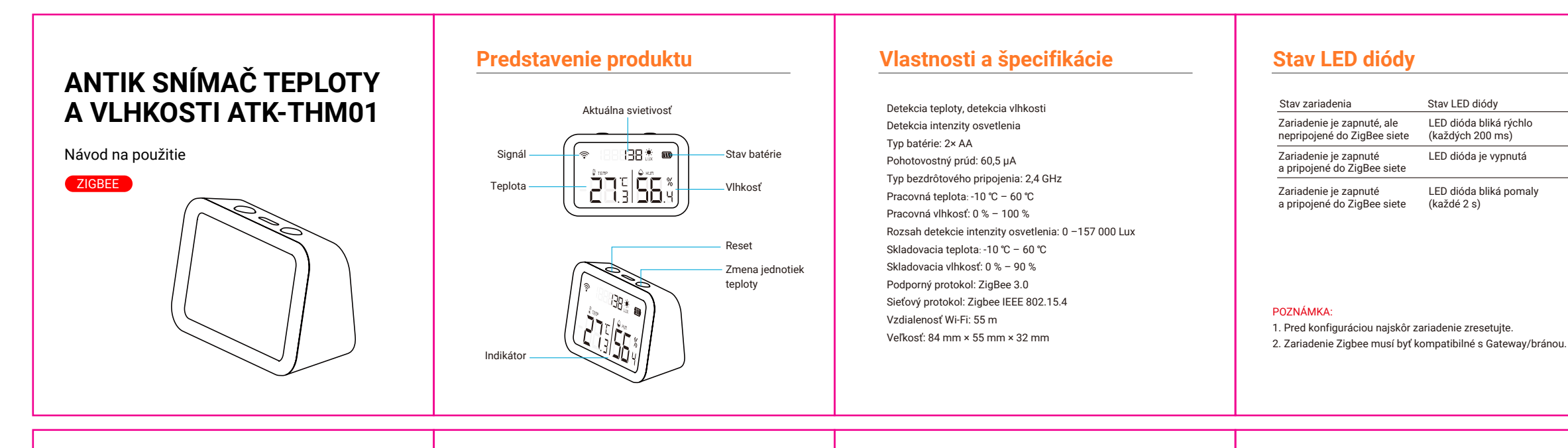

### Pridanie zariadenia

Pridajte ZigBee zariadenie (Pred konfiguráciou zresetujte zariadenie).

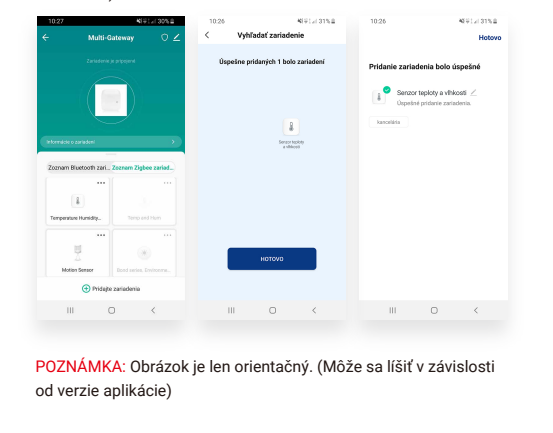

| Vzbl  | od. | an | 120  |     |
|-------|-----|----|------|-----|
| VZIII | du  | dU |      | IE. |
|       |     |    | <br> |     |

|                                                                                                    |                                         | -0-   | Aktuilea                                | teplota °C                     | -0-            | Aktaina     | dhkoaf % l  |
|----------------------------------------------------------------------------------------------------|-----------------------------------------|-------|-----------------------------------------|--------------------------------|----------------|-------------|-------------|
|                                                                                                    | Aktuálna vitézső                        | -0    | 25.4                                    | 26.4<br>O                      | 26.4           | 25.4        | -25.9       |
| 25.3°                                                                                               | <b>40.8</b> ™                           | 414   | -                                       | -                              | -              | -0.5        | 41.0        |
|                                                                                                    |                                         | 02.00 |                                         |                                | 05.00          | 05.00       |             |
| Aktuálna teplota vzduch  Aktuálna sujativosť                                                        | 1U<br>1) Lux                            | 0     | Historic                                | ké záznai<br>17-11 11:0        | ту<br>725 Uvo  | finite alan | ><br>n te., |
| <ul> <li>Aktuálna teplota vzduch</li> <li>Aktuálna svietivosť</li> </ul>                            | 1U<br>() Lux                            | 0     | Historic<br>• 2022-0<br>Jas             | ké záznai<br>17-11 11:0        | пу<br>7.25 Uvo | frite alan  | ><br>n le., |
| Aktusina teplota vzduch  Aktusina svietivosť                                                        | U Lux<br>O Lux<br>Abzahras vitikoof % R | 0     | Historic<br>• 2022 (<br>Jas             | kó záznar                      | ту<br>7:25 Uvo | énite alan  | ><br>n 1e., |
| Aktuálna teplota vzduch      Aktuálna sviettivosť      Aktuálna sviettivosť      Aktuálna teplota T | U<br>Lux<br>- Absolve vible of % R      | 0     | Historic<br>+ 2022 (<br>Jas<br>Nastave  | ké záznai<br>17-11 11:0        | ny<br>725 Uvo  | énite alan  | ><br>n 1e   |
| Athuáina teplota vzduch     Aktuáina svietivosť                                                     | U<br>Dux<br>- Abudau Abard S.R.         | 0     | Historici<br>* 2022 (<br>Jas<br>Nastave | kó záznai<br>17-11 11:0<br>mia | ту<br>7.25 Uvo | inite aları | ><br>n te   |

POZNÁMKA: Obrázok je len orientačný. (Môže sa líšiť v závislosti od verzie aplikácie)

### Pokročilé vlastnosti

Pomocou aplikácie môžete vyskúšať rôzne pokročilé funkcie zariadenia.

- Aktuálna teplota
- 2. Aktuálna vlhkosť
- Aktuálna svietivosť

 Dátová krivka Dátová krivka teploty, vlhkosti a hodnoty svetla (Možnosť skontrolovať dátovú krivku teploty, vlhkosti a hodnoty svetla podľa dátumu použitia)

5. Záznam poplachu Historický záznam: Skontrolujte všetky pridané správy o alarme v histórii.

#### Ostatné funkcie

Nastavenie prepojenia alarmu Slúži na prepojenie dvoch ANTIK Smart zariadeni, pomocou nastavenia scény.

Zdieľanie zariadenia Umožnite ostatným ovládať zariadenie.

Push upozornenie Otvoriť/zatvoriť push upozornenie.

Odstráňte zariadenie Obnoviť pôvodné nastavenia: Odstráňte a znova pridajte zariadenie, aby ste vymazali záznam v APP.

# Začíname

1. Nainštalujte si aplikáciu "Antik SmartHome", ktorú si pohodlne stiahnete z APP Store alebo Google Play do svojho mobilného zariadenia.

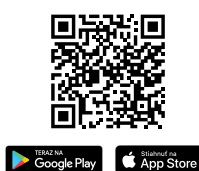

2. Registrácia a prihlásenie a) Spustite "Antik SmartHome" aplikáciu. b) Zadajte svoje telefónné číslo alebo e-mailovú adresu, vytvorte si heslo a prihláste sa do aplikácie. c) Prihlásenie do aplikácie je možné okamžite po registrácii.

## Pridanie ZigBee brány

Najprv pridajte ZigBee Gateway/bránu, postupujte podľa návodu na použitie. Všimnite si, prosím rozdiel medzi ovládačom káblovej a bezdrôtovej verzie.

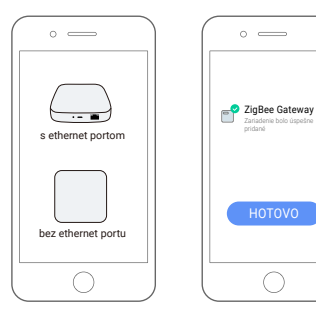

POZNÁMKA: Obrázok je len orientačný. (Môže sa líšiť v závislosti od verzie aplikácie)

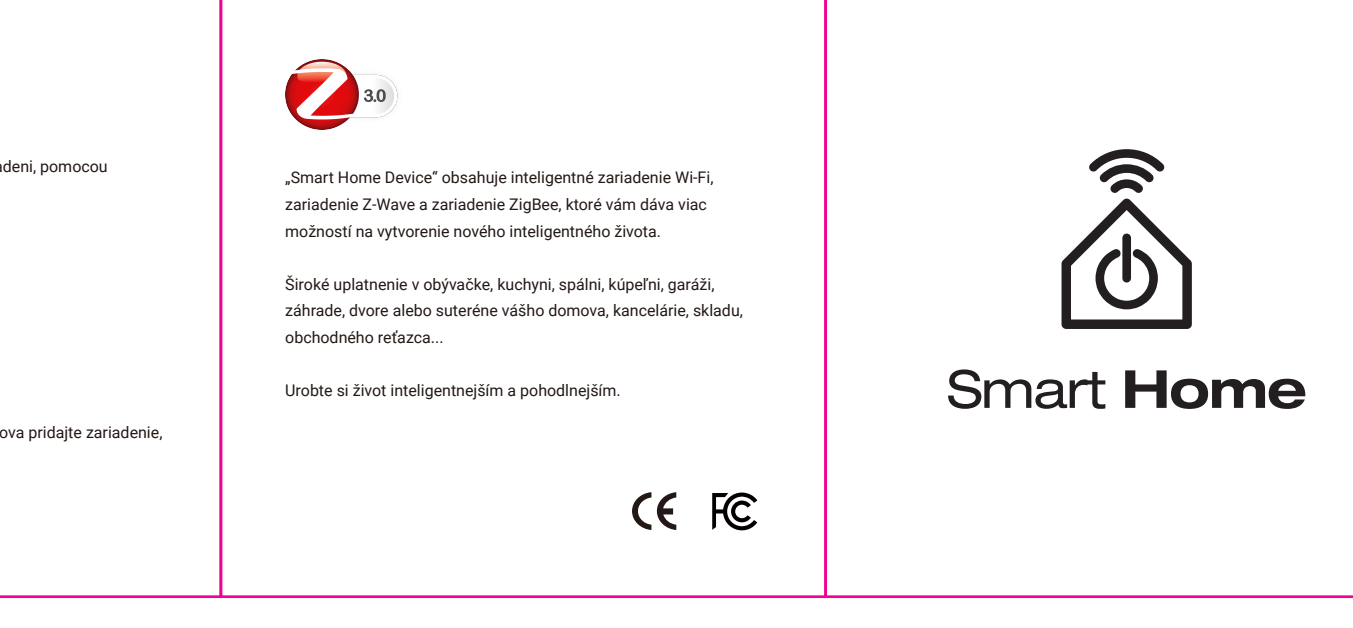

LED dióda je vypnutá

LED dióda bliká pomaly